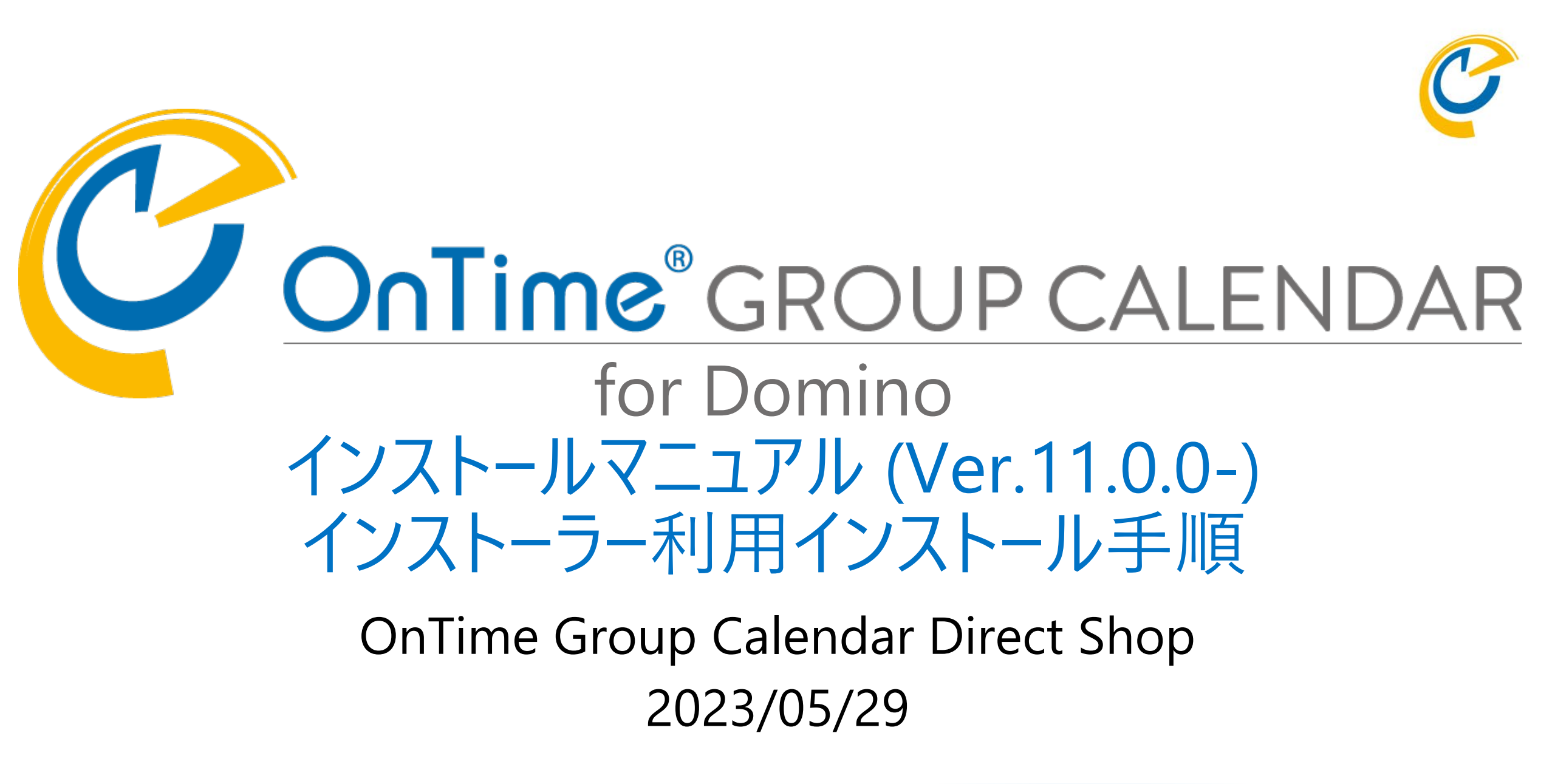

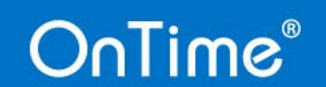

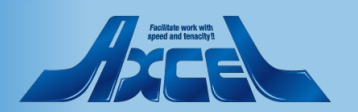

### 目次

#### 1. インストールの準備

- インストールで追加や設定される内容について p.3 2. OnTime用にサーバー文書の設定を確認 p.4 3. メールサーバーのサーバー文書の設定を確認 p.6 4. ダウンロードしたプログラムのzipを展開します p.7 2. インストール作業 1. OnTime Installer.nsf を開きます p.11 OnTime Installer を日本語に切り替えます p.12 OnTime ファイルの配置フォルダを指定します p.13 4. OnTime 利用ユーザーを指定します p.14 5 OnTime のインストールを実行します p.15 6. OnTime インストール後の画面を確認します p.16 3. アクティベーション(レベル2や製品版のみ) 製品をアクティベーションします p.17 4. 確認 ワークスペースにアイコンが表示されます 1. p.22 OnTimeクライアントを開きます p.23
  - 3. その他の設定 p.24

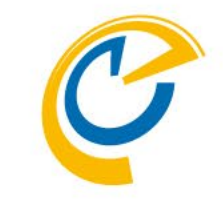

#### 注意 OnTimeの設定作業 にはNotes 10以上の クライアントが 必要です。 OnTime Desktop クライアントは Notes 9.0.1 FP10以上で ご利用いただけます。

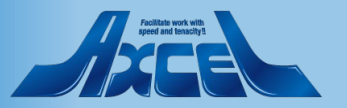

#### OnTime®

# 1.1 インストールで追加や設定される内容について

#### インストールに必要な手順は以下の通り (本マニュアルで説明しています)

- 1.ノーツクライアントのDataフォルダにTempフォルダ を作成。
- 2.ダウンロードしたzipから展開して9つのテンプレート (ntfファイル)と1つのインストーラアプリ(nsfファイ ル)を作成したTempフォルダにファイルコピー。
- 3.サーバー管理権限を持つユーザーでノーツクライアン トを開く。
- 4.コピーしたインストーラアプリを開いて右上の日本国 旗をクリックして日本語画面に変更。
- 5.インストールするサーバー、フォルダ、同期対象の ユーザーや会議を選択などを行い、最後に「インス トール」を実行する。
- 6.実行途中でタスク起動やhttpの再起動が行われて完了。

#### サーバーへ反映される構成は以下の通り (本マニュアルでサーバーで更新される内容)

- DominoサーバーのDataフォルダにOnTimeフォル ダを作成。
- 9つのアプリケーションテンプレート(2023年5月時 点、機能追加で増えることもあります)がコピー作 成。
- テンプレートから5つの必要なアプリ(データベース、
   2023年5月時点)がテンプレートから作成。
- 1個のサーブレット(OnTmeGC.jar、クライアント 接続用)がOnTimeフォルダにコピー。
- サーブレットが利用する2つのNotoSansフォントが OnTimeフォルダにコピー。
- 1個のタスク(nOnTimeGC.exe、メールDB同期月)がDominoプログラムフォルダにコピー。
- サーバー文書、servlet.propatiesファイル、 notes.iniファイル(ServerTasks行だけ)に必要 な設定が追加。

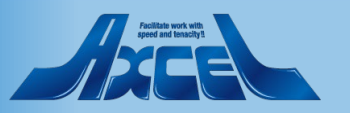

# 1.2 OnTime用にサーバー文書の設定を確認1

| ₩ サーバー:                                    | · HCL Notes                                             |                                             |                                                                                  |                         | Ø          | ×        |
|--------------------------------------------|---------------------------------------------------------|---------------------------------------------|----------------------------------------------------------------------------------|-------------------------|------------|----------|
| ファイル(F) 編集(E) 表示(V)                        | 作成(C) アクション(A) 文字(T) ツール(O) ウィンド                        | ウ(W) ヘルプ(H)                                 |                                                                                  |                         |            |          |
| 獣・ 図 曲                                     |                                                         | <b>Q</b> ▼ の検索                              |                                                                                  |                         | × \$       | Q        |
| 🔓 末−ム × 🛛 🕅 ontim                          | ejp's Directory - サーバー \サーバー 🗙 🛛 📳 サー                   | /i                                          |                                                                                  |                         |            |          |
| : 🄏 🕒 💼 🖻 🕶 🎦 🗸 🛓                          | • • •                                                   | -> b i u A ≜ Z Z →                          | * * * * *                                                                        | = = = = 1= %A           | ×          | : 🏠 🏾    |
| ■保存して閉じる ◆Web 6                            | D作成… 🌐 IBM Notes 認証の調査 🍳サーバー                            | -設定の検索 🛞 キャンセル                              |                                                                                  |                         |            |          |
| サーバー:<br>基本   セキュリティ <mark>  ポート</mark>  ・ | サーバータスク   インターネットプロトコル   MTA                            | その他 トランザクションログ 共有メール                        | DAOS Notes Trav                                                                  | veler │管理情報 │           |            | ^        |
| 管理者                                        |                                                         | 可能なブログラムの制限                                 | 可能ユーザー                                                                           |                         |            |          |
| 管理者(フルアクセス):                               | LoćalĎomainÄdmins<br>LocalDomainServers _ +             | 制限なしで署名または実行:                               | <sup>©</sup> Administrators<br>Sontimejp<br>LocalDomainAdmir<br>LocalDomainServe | )<br>15<br>75           |            |          |
| 管理者:                                       | LocalDomainAdmins<br>LocalDomainServers <sub>al +</sub> | 他のユーザーとして実行する<br>エージェントを署名:                 | ſ _ <b>.</b>                                                                     | P3                      |            | 1        |
| 管理者(データベース):                               | ິ ຟ ▼                                                   | 呼び出したユーザーとして実行<br>するエージェントまたは XPage<br>を署名: | ۳                                                                                |                         |            |          |
| 管理者(フルリモートコンソー<br>ル):                      | ۳ _ •                                                   | 制限付き LotusScript/Java<br>エージェントの署名または実行:    | LõcalDomainAdmin<br>LocalDomainServer                                            | s<br>s_ +               |            |          |
| 管理者(参照限定):                                 | ت <sub>ا</sub> .                                        | ジンプルアクションと式エージェ<br>ントの実行:                   | r                                                                                |                         |            | _        |
| システム管理者:                                   | °                                                       | 他のユーザーとして実行するス<br>クリプトライブラリを署名:             | ſ,                                                                               |                         |            | _        |
| システム管理者(限定):                               | ° _ •                                                   | 次の設定は IBM Domino 6 でに<br>前バージョン使用時の互換性の     | は無効です。<br>かためにのみ使用しま                                                             | · †:                    |            | _        |
| 制限するシステムコマンド                               | ۲ _J                                                    | 制限付き<br>Java/Javascript/COM の実行:            | CAdministrators,<br>LocalDomainServer                                            | _ocalDon<br>S_v ▼       | nain Admin | IS,      |
| Domino 6 では未使用:<br>ブラウザからのサーバー管理:          | r _ •                                                   | 制限なし<br>Java/Javascript/COM の実行:            | <sup>™</sup> Administrators,<br>LocalDomainServer                                | S                       | nainAdmin  | IS,      |
| ヤキュリティ設定                                   |                                                         | インターネットアクセス                                 | 19 m - 18 - 19 -                                                                 | • • • • • • • • • • • • |            | <b>`</b> |
| 制限されて                                      | いないエージェントをサーバー上で実行することを許                                | 可するユーザーとグループ。空白の場合、                         | <u>とのユーザーやグル</u><br>∩                                                            | レーフも許可されません。            | 16 -       | * ニイ・・   |
|                                            |                                                         |                                             | <del>ک</del>                                                                     | ~                       | 160        | コンプレー    |

- OnTimeが稼働するDominoサーバー のサーバー文書で【セキュリティ】タブを 開きます。
- 「制限なしで署名または実行」にサー バー自身の名前が登録されているか確 認してください。未指定の場合は登録 します。
- OnTimeは各種コマンドをサーバー権 限で実行するからです。
- この設定はOnTimeを実行させるサー バーのサーバー文書の設定です。メール サーバーについては次章を確認ください。

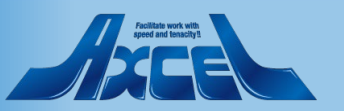

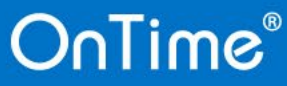

# 1.2 OnTime用にサーバー文書の設定を確認 2

| ₩ サーバー:                                                       | ,- HCL Notes<br>作成(C) アクション(A) 文字(D) ットール(O) ウィ |                          |                                 | -                                   | đ    | ×       |
|---------------------------------------------------------------|-------------------------------------------------|--------------------------|---------------------------------|-------------------------------------|------|---------|
| 家(▼ 🗹 📋                                                       | (FM(C) 77737(R) XT(I) 770(0) 71                 | Q -                      | の検索                             |                                     | × \$ | Q       |
| 協 未−ム × 🛛 🔗 ontin                                             | nejp's Directory - サーバー \サーバー 🗙 📳               | サーバー: ×                  |                                 |                                     |      |         |
| : ‰ 🗓 🖻 🖻 🕇 🗸                                                 | 8                                               | · · b i L A H a          | < ∠ - *1 *1 ⊟ ⊟                 | E I I I A                           | ÷    | : 🏠 ×   |
| (開)保存して閉じる ⊗Web                                               | の作成… 🔘 IBM Notes 認証の調査 🔍サー                      | バー設定の検索 🎗 キャンセル          |                                 |                                     |      |         |
| サーバー: <b>・・・</b> ・・・・・・・・・・・・・・・・・・・・・・・・・・・・・・・・・            | サーバータスク   インターネットプロトコル   MTA                    | ▲   その他   トランザクションログ   共 | オメール DAOS Notes Tra             | weler 管理情報                          |      |         |
| HTTP   Domino Web Engine                                      | DIOP   LDAP                                     |                          |                                 |                                     |      | - 1     |
| HTTP セッション<br>セッション認証:                                        | <b>111</b>                                      |                          | Java サーブレット<br>Java サーブレットサポート: | <sup>™</sup> Domino Servlet Manager |      |         |
| アイドル状態のセッションの                                                 |                                                 | ×                        | サーブレットURUパス:                    | C/servlet                           | 542  |         |
| タイムアウト:<br>TLS へのログインを強制:                                     | 複数サーハー (SSO)<br>単一サーバー<br>無か                    |                          | クラスパス:                          | rdomino¥servlet: ∎                  |      |         |
|                                                               | 75579                                           |                          | サーブレットファイル拡張                    |                                     |      |         |
|                                                               |                                                 |                          | <del>7</del> :                  | 2                                   |      |         |
| 単一サーバーセッションの                                                  | 1000 × 10                                       |                          | セッション状態トラッキンク:<br>アイドル状態のセッションの | 『有効』▼<br>『30』分                      |      |         |
| Cookie の使用を<br>HTTP/HTTPS Iこ制限:                               | жжу ~                                           |                          | 97470F                          |                                     |      |         |
| 単一サーバーセッションの<br>Cookie のために、TLS で保<br>護された通信 (HTTPS) が必<br>要: | 無効 ~                                            |                          |                                 |                                     |      |         |
| ∽<br>SameSite cookie 属性:                                      | ブラウザのデフォルトまたは INI 設定を使用                         | ~                        | 最大セッション数:                       | r 1000 _                            |      |         |
| このサーバーへの参照                                                    | を生成                                             |                          | セッションの保持:                       | 『無効』▼                               |      |         |
| このサーバーは IIS を使用<br>していますか?                                    | ۲ <sub>.</sub>                                  |                          |                                 |                                     |      |         |
| プロトコル:                                                        | ſ_l.                                            |                          |                                 |                                     |      |         |
| ホスト名:                                                         | ۲ <sub>-</sub><br>۲۹۰ -                         |                          |                                 |                                     |      |         |
| 小一下世与・                                                        | - 00 ]                                          |                          |                                 |                                     |      | ¥       |
| <                                                             |                                                 | HTTP セッション認証方法           |                                 |                                     |      | >       |
|                                                               |                                                 |                          | ۵                               |                                     | 16 - | オンライン ・ |

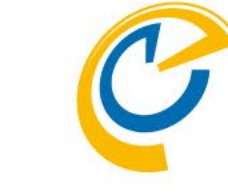

- OnTimeが稼働するDominoサーバー のサーバー文書で【インターネットプロト コル】タブを開きます。
- 更に【Domino Web Engine】タブを 開きます。
- セッション認証が有効か確認してください。無効の場合は、自社に適切な設定してください。組織で初めて設定する場合は「単一サーバー」で問題ありません。
- OnTimeはhttpを利用します。そしてセキュリティの観点からベーシック認証はサポートしていないからです。

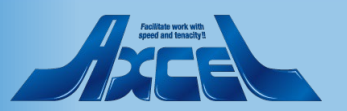

# 1.3 メールサーバーのサーバー文書の設定を確認

| ₩ サーバー:                           | HCL Notes                                  |           |                                           |                                                   |                        | đ        | ×       |
|-----------------------------------|--------------------------------------------|-----------|-------------------------------------------|---------------------------------------------------|------------------------|----------|---------|
| ファイル(F) 編集(E) 表示(V)               | 作成(C) アクション(A) 文字(T) ツール(O) ウィン            | ッドウ(W) ヘル | プ(H)                                      |                                                   |                        |          |         |
| ■ 【 ▼ 】 □                         |                                            | Q         | ▼の検索                                      |                                                   |                        | X 9      | ₹ Q     |
| Ġ ホーム × 🛛 🙉 ontime                | jp's Directory - サーバー\サーバー 🗙 📳 サ           | -17-:     | ×                                         |                                                   |                        |          |         |
| : 🔏 🗓 💼 🖻 🕇 🖬 📥                   | 8                                          | ~ b       | <i>i</i> ⊔ A ≜ ∠ ∠ - '                    |                                                   | e 🛛 🖻 🗏 🏥 🍇            | ×        | : 🏠 🗧   |
| 関保存して閉じる 📀 Web の                  | )作成… 🔘 IBM Notes 認証の調査 🔇 サーノ               | 「一設定の検索   | き 🗙 キャンセル                                 |                                                   |                        |          |         |
|                                   | °                                          |           | ントの実行:<br>他のユーザーとして実行するス<br>クリプトライブラリを署名: | ſ,                                                |                        |          | ^       |
| システム管理者(限定):                      | r                                          |           | 次の設定は IBM Domino 6 では<br>前バージョン使用時の互換性の   | 無効です。<br>ためにのみ使用します                               | ţ:                     |          |         |
| 制限するシステムコマンド                      | ۲                                          |           | 制限付き<br>Java/Javascript/COM の実行:          | <sup>™</sup> Administrators<br>LocalDomainServers | LocalDon               | nainAdmi | ins,    |
| Domino 6 では未使用:<br>ブラウザからのサーバー管理: | 『』▼                                        |           | 制限なし<br>Java/Javascript/COM の実行:          | Administrators,<br>LocalDomainServers             | LocalDor               | nainAdmi | ins,    |
| セキュリティ設定<br>パゴロックキュの比較。           | P                                          |           | インターネットアクセス                               |                                                   | ടെപ്പം മുക്കും മും. ഉപ |          |         |
| パブリックキーの比較。<br>パブリックキー不一致の記録:     | i uni<br>Puju                              |           | インスーキッド記の音                                | * 短いセキュリナイし                                       | こうない 昭前のハイウエーショ        | / ] *    |         |
| 匿名での Notes 接続を許可:                 | ຶ່ງໄມ © ເມເຊ                               |           |                                           |                                                   |                        |          |         |
| Notes ID のパスワードをチェック:             | ○ 有効 ◎ 無効                                  |           |                                           |                                                   |                        |          |         |
| サーバーアクセス                          | 可能ユーザー                                     |           | バススルー利用                                   | 可能ユーザー                                            |                        |          |         |
| サーバーへのアクセス可                       | <ul> <li>信頼されたディレクトリにリストされたユーザー</li> </ul> |           | このサーバーヘバススルー先と<br>してアクセス可:                | r                                                 |                        |          |         |
|                                   | and<br>C                                   |           |                                           |                                                   |                        |          |         |
| サーバーへのアクセス不可                      | °                                          |           | ルートスルー:                                   | ſ                                                 |                        |          |         |
| データベースとテンプレートの<br>作成:             | ۲ _ •                                      |           | 呼び出し接続:                                   | r i 🔺                                             |                        |          |         |
| 新規レプリカの作成:                        |                                            |           | 接続可能な受信側サーバー:                             | ſ <b>-</b>                                        |                        |          |         |
| マスダーナノフレートの11時%<br>エニタの使用を注意:     | °_3 ▼<br>Γ*                                |           |                                           |                                                   |                        |          |         |
|                                   |                                            |           |                                           |                                                   |                        |          |         |
| 信頼できるサーバー:                        |                                            |           |                                           |                                                   |                        |          | U       |
| <                                 |                                            |           |                                           |                                                   |                        |          | >       |
|                                   | ここにリストされたサーバーは、他サー                         | バーの代理と    | して現在のサーバーにアクセス                            | することができます                                         | 0                      |          |         |
|                                   |                                            |           |                                           | ¢                                                 | <del>~</del> 0         | 區        | オンライン 🔺 |

OnTime®

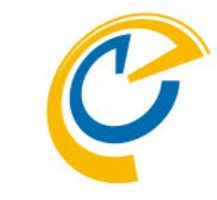

- OnTimeサーバーが参照するメールサー バーが他にも存在する場合はこのペー ジの設定が必要です。メールサーバーが OnTimeサーバーと別に存在しなけれ ばこのページの設定は必要ありません。
- メールデータベースがあるメールサーバー はOnTimeが稼働するサーバーからアク セスがあります。OnTimeサーバーからア クセス出来るよう信頼する設定が必 要です。
- 参照される側のメールDBがあるメール サーバーのサーバー文書で【セキュリティ】 タブを開きます。
- •「信頼できるサーバー」にOnTimeサー バーを指定してください。

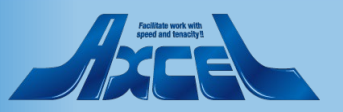

6

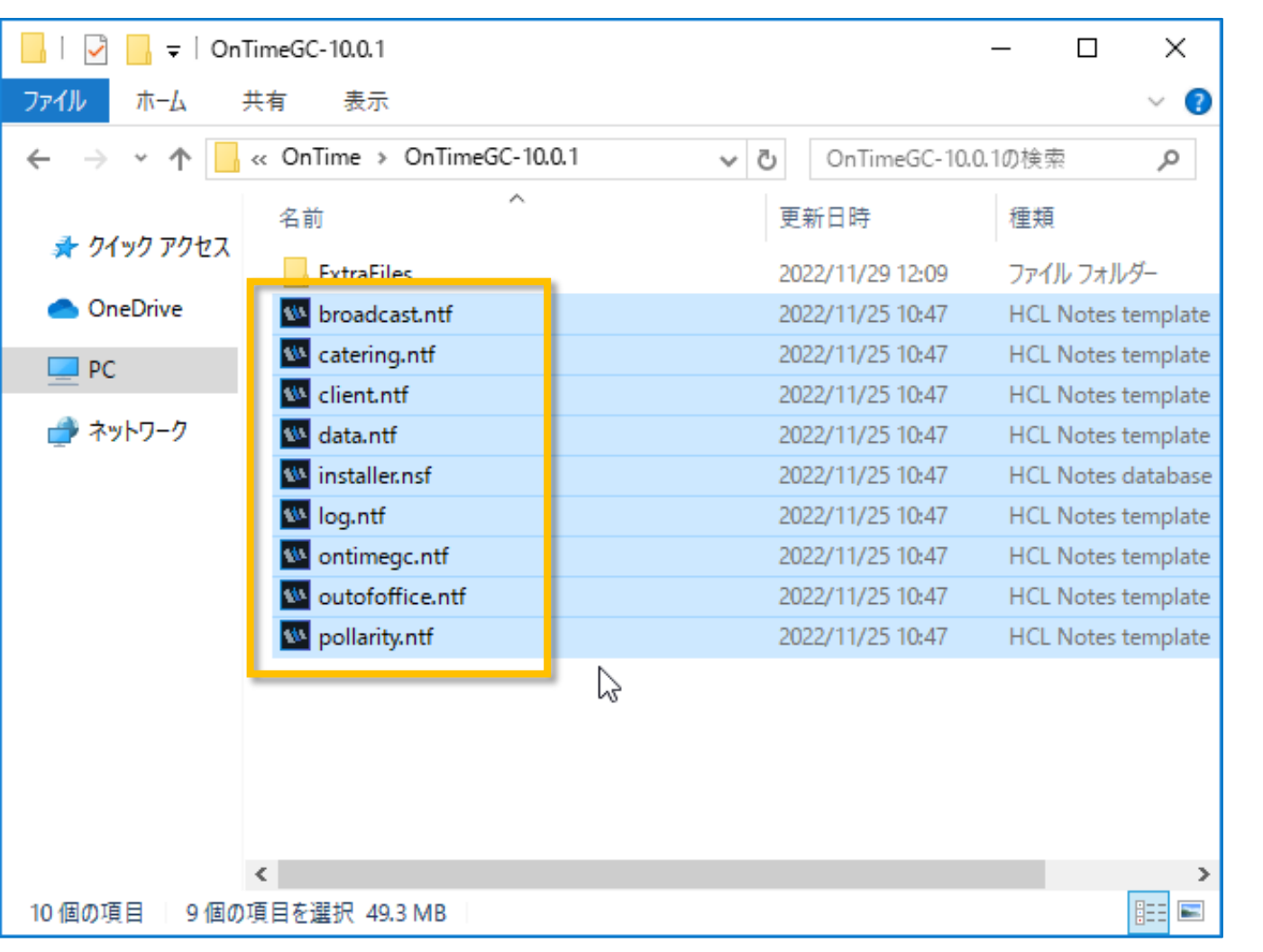

- Zipファイルを展開すると各種テンプレートファイルとInstaller.nsfとExtraFilesフォルダが解凍されます
- ExtraFilesフォルダは通常使いません
- (テンプレートの数は変更される場合 があります。)

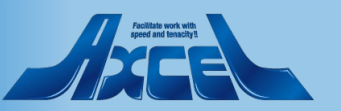

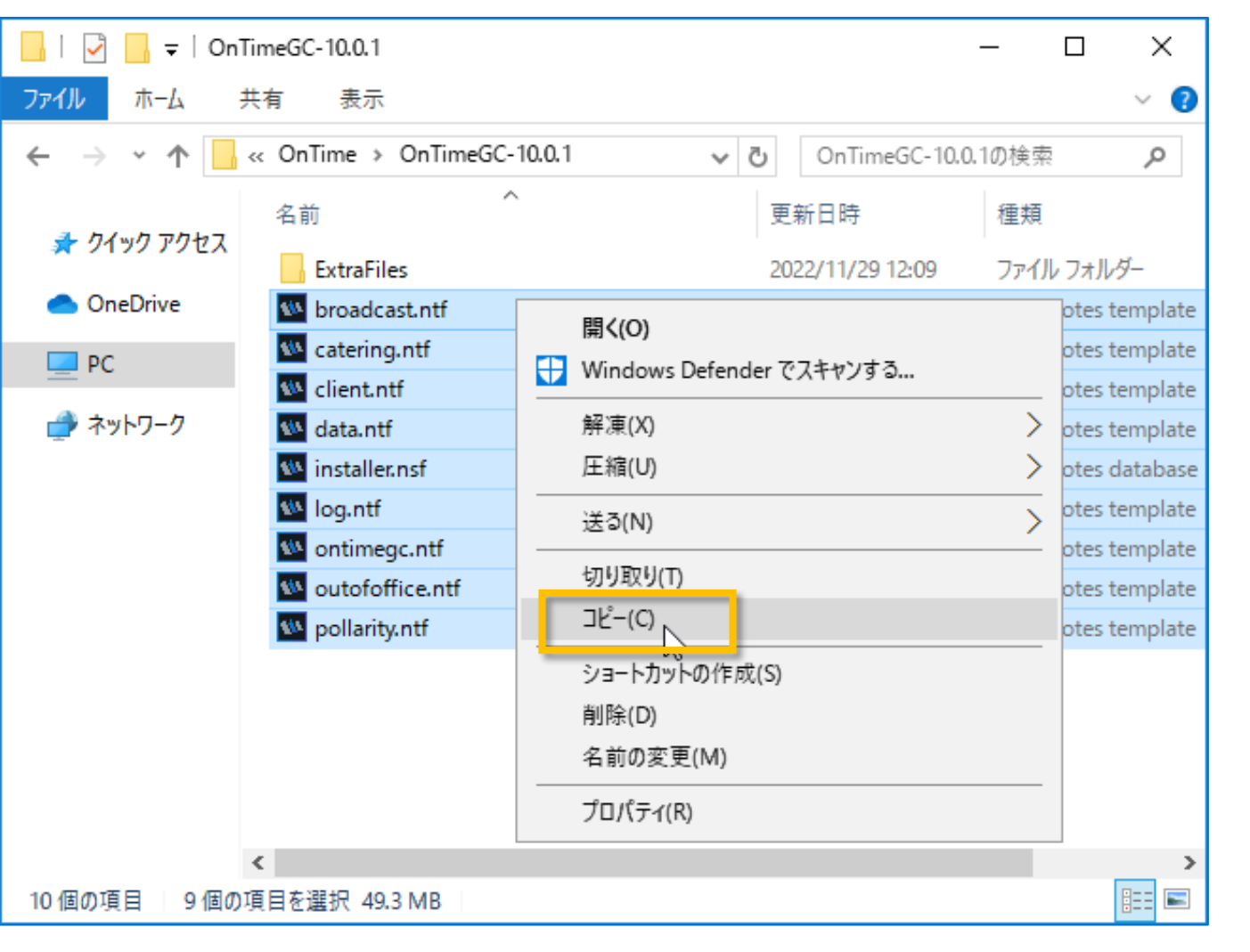

OnTime®

 ExtraFilesフォルダを除き、全てのファイ ルを選択してコピーします

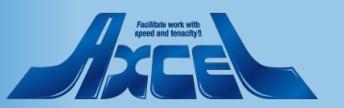

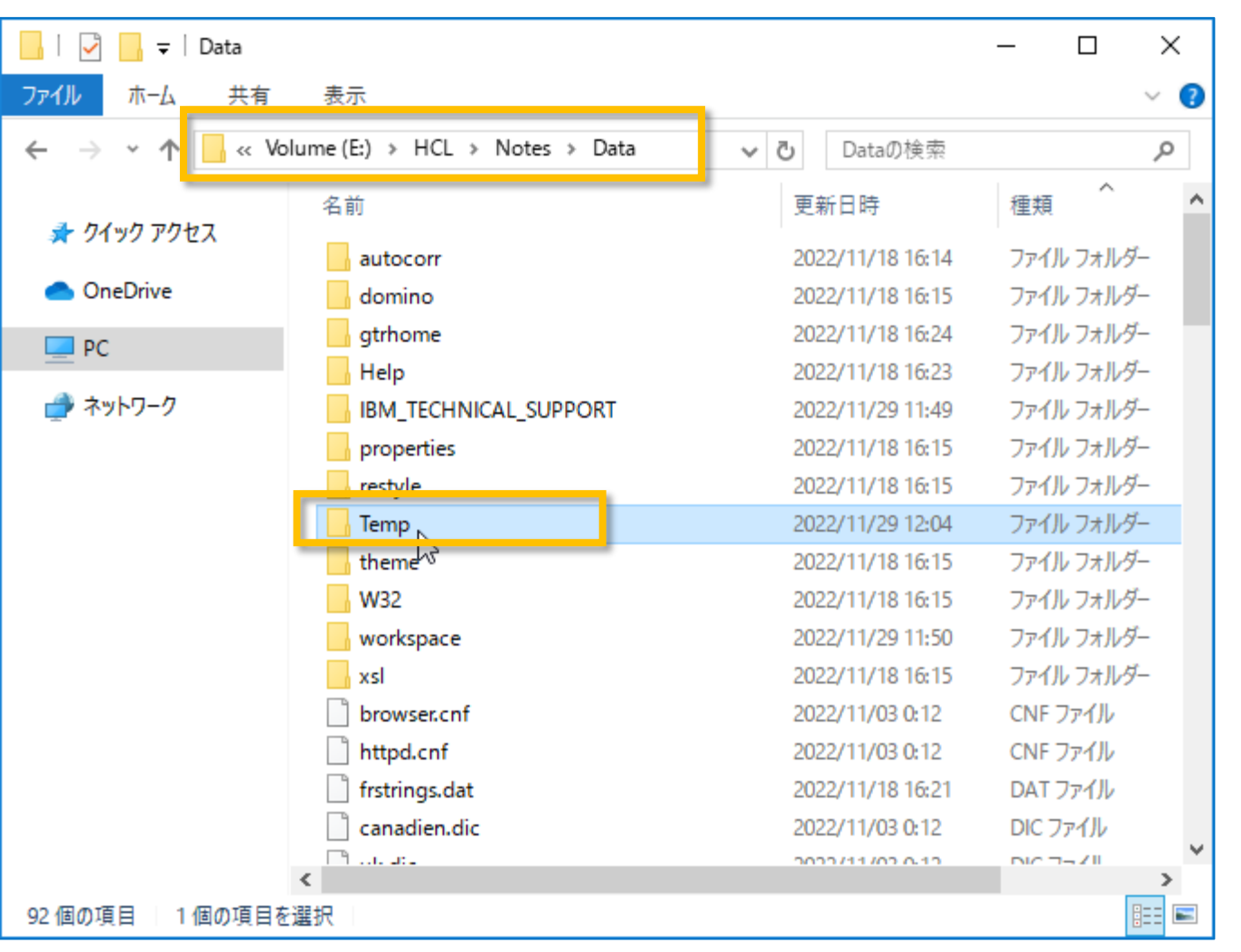

 作業端末のNotesクライアントの NotesのDataフォルダ配下に、Temp フォルダを作成してください (フォルダ名は任意です) 既にOnTime用に作成済みの場合は そのフォルダを利用できます

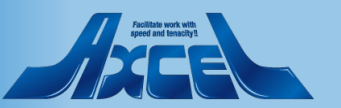

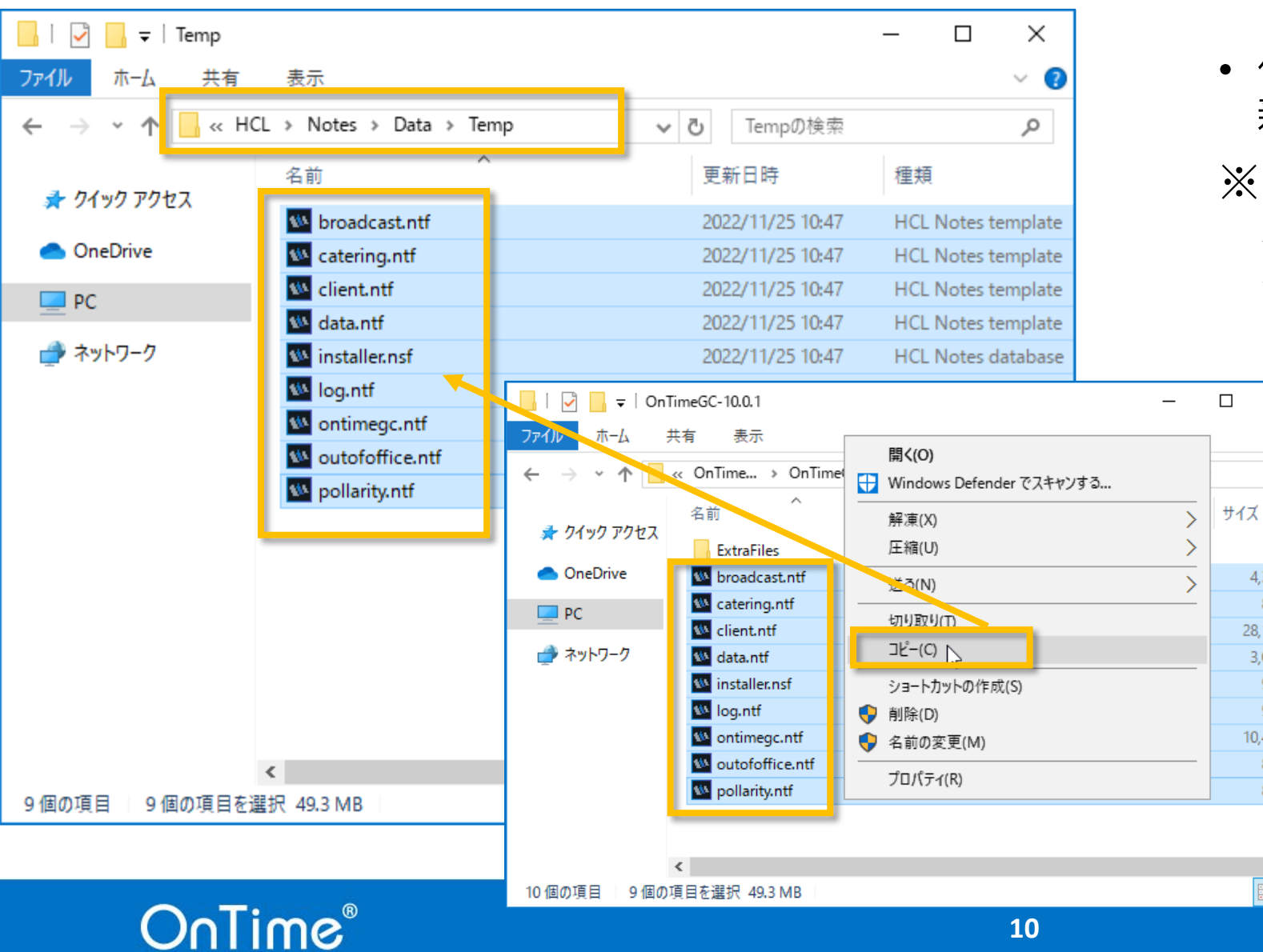

 作業端末に作成したTempフォルダ内に 新Verのファイルを配置してください

※二回目以降の実施時、 既に以前のファイルが存在する 場合は先に削除しておいてください。

 $\times$ 

~ 🕐

م

4.352 KB

828 KB

28,160 KB

3,072 KB

972 KB

972 KB

864 KB

864 KB

<u>|</u>==

10.496 KB

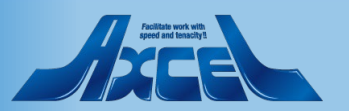

# 2.1 OnTime Installer.nsfを開きます

| ₩ ワークスペース - HCL Notes   |                                             | – 0 ×      |
|-------------------------|---------------------------------------------|------------|
| ファイル(F) 編集(E) 表示(V)     | 作成(C) ツール(O) ウィンドウ(W) ヘルプ(H)                | × = 0      |
|                         |                                             | X SQ       |
|                         |                                             |            |
| ワークスペース 🗙               |                                             |            |
| DominoDemo              | アプリケーションを明く 2 又                             |            |
| <ul> <li>メイン</li> </ul> |                                             |            |
| OnTime                  |                                             |            |
| OnTimeFreemium          |                                             |            |
| SameTime                |                                             |            |
| OnTime-BK               |                                             |            |
| MAL                     |                                             |            |
| Local                   |                                             |            |
|                         | ファイル名(F): Temp¥Installer.nsf 参照( <u>B</u> ) |            |
| Tool                    |                                             |            |
| <b>*</b> *              |                                             |            |
|                         |                                             |            |
|                         |                                             |            |
|                         |                                             |            |
|                         |                                             |            |
|                         |                                             |            |
|                         |                                             |            |
| 土また辺の作用                 |                                             |            |
| T ~~ YOJTEDX            |                                             |            |
|                         |                                             | ◎ 嘔 オンライン・ |

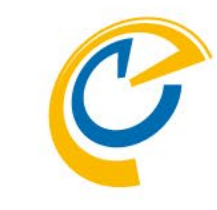

- 管理者権限のあるユーザーで先ほどの端 末のNotesクライアントにログインします。
- Notesクライアントのワークスペースで、先 ほど配置したInstaller.nsf を開きます。

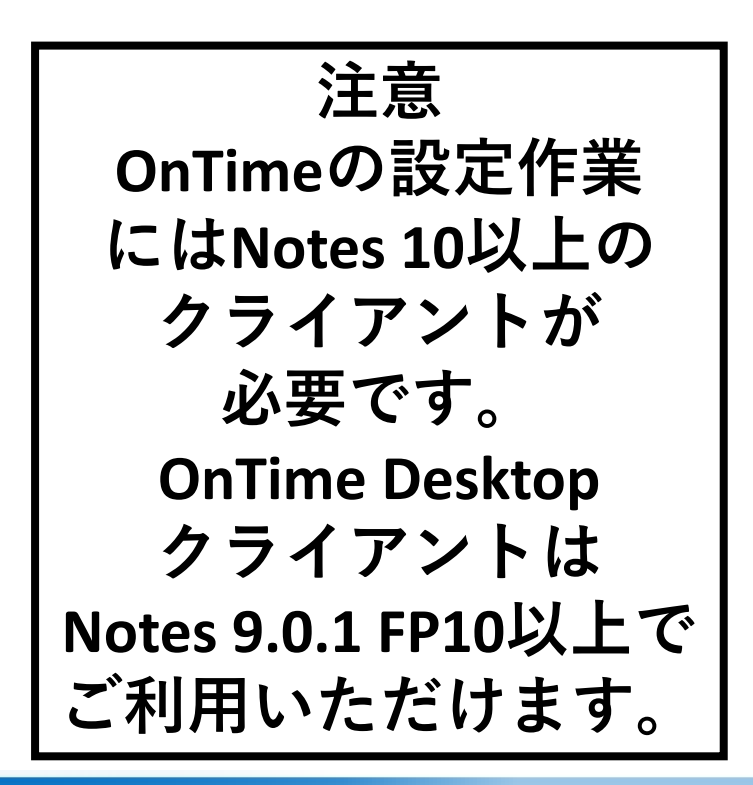

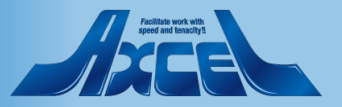

## 2.2 OnTime Installer を日本語に切り替えます

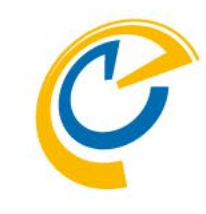

| OnTime® Group Calendar - Ir ファイル(F) 編集(F) 表示(V) 作        | nstaller ver. 11.0.0 - HCL Notes<br>乍成(C) アクション(A) 文字(T) ツール(C) ウィンドウ(W) ヘルプ(H) | - 🗆 X            |
|----------------------------------------------------------|---------------------------------------------------------------------------------|------------------|
| 厭 ▼ □ □ ■                                                |                                                                                 | × \$ Q           |
| 🔓 क्र—ठ 🗙 🔚 OnTime                                       | ® Group Calendar - Installer v ×                                                |                  |
| : 🛼 🚓 : アドレス 📃                                           | ✓ : ※ 및 @ @ *] ▼ ▲ ⊕ ⊗                                                          |                  |
|                                                          | DnTime® Group Calendar - Installer ver. 11.0.0<br>.ocal - Temp\installer.nsf    |                  |
|                                                          | Welcome to OnTime Group Calendar Installer.                                     |                  |
|                                                          |                                                                                 |                  |
|                                                          | Install Upgrade                                                                 |                  |
| Server                                                   | 🕼 axwdsrvt/ontimejp 🛛 💌                                                         |                  |
| Directory                                                | <sup>r</sup> ontime                                                             |                  |
| Users                                                    | <sup>a</sup> Administrator/ontimejp _] ▼<br>1 user(s) selected                  |                  |
|                                                          |                                                                                 |                  |
| I accept the 'Terms and Co<br>described in the linked do | onditions' as<br>ocument Accept OnTime Product License Terms                    |                  |
|                                                          |                                                                                 |                  |
|                                                          | ОК                                                                              | Cancel           |
|                                                          | <u></u>                                                                         | =ා 唱 srvtadmin 🔺 |

- Installer.nsf を開くと英語表記で表示されます。
- 画面右上にある日本アイコンをクリック すると、日本語表記に切り替わります。

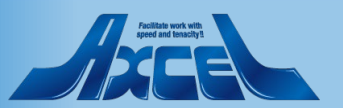

# 2.3 OnTime ファイルの配置フォルダを指定します

13

| M OnTime® Group Calendar - Installer ver. 11.0.0 - HCL Notes                                                      | – 🗆 X            |
|----------------------------------------------------------------------------------------------------|------------------|
| ファイル(F) 編集(E) 表示(V) 作成(C) アクション(A) 文字(T) ツール(O) ウィンドウ(W) ヘルプ(H)                                                   |                  |
| 駅 ▼                                                                                                    | × \$⊂ Q          |
| 愉木─ム × 🗧 OnTime® Group Calendar - Installer v ×                                                                   |                  |
| : 売 💀 : アドレス 🔍 👘 👘 📩 🖶 🕷 📃                                                                                        | *                |
| OnTime® Group Calendar - Installer ver. 11.0.0<br>Local - Temp\installer.nsf                                      | 📰 🚍 🔹            |
| ようこそ、OnTime Group Calendar インストーラーヘ                                                                               |                  |
| <u>インストール</u> アップグレード                                                                                             |                  |
| サーバー     『axwdsrvt/ontimejp』       インストール先フォルダ     『ontime』       利用フーザーの資釈     『Administrator/ontimeip@ontimeio』 |                  |
| 1 人を選邦済み                                                                                                    |                  |
| 私はリンク先ドキュメントに記載されている条件<br>と規約に同意します。                                                                              |                  |
| ОК                                                                                                    | キャンセル            |
| $\Diamond$                                                                                                    | er 唱 srvtadmin 🔺 |

OnTime®

- 「インストール」と「アップグレード」で「イン ストール」が選択されていることを確認 してください。
- 「インストール先フォルダ」にインストール するサーバー名を 「インストール先フォルダ」の欄に 「OnTime」を指定してください。

【注意】 アップグレード

アップグレードの場合は「インストール」を 絶対に選択しないでください。既存の設 定を利用して新規にインストールが行わ れてしまいます。 アップグレード用のマニュアルは別途準備 していますので、そちらを参照ください。

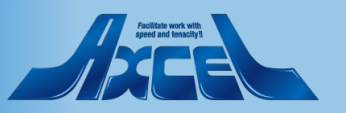

## 2.4 OnTime 利用ユーザーを指定します

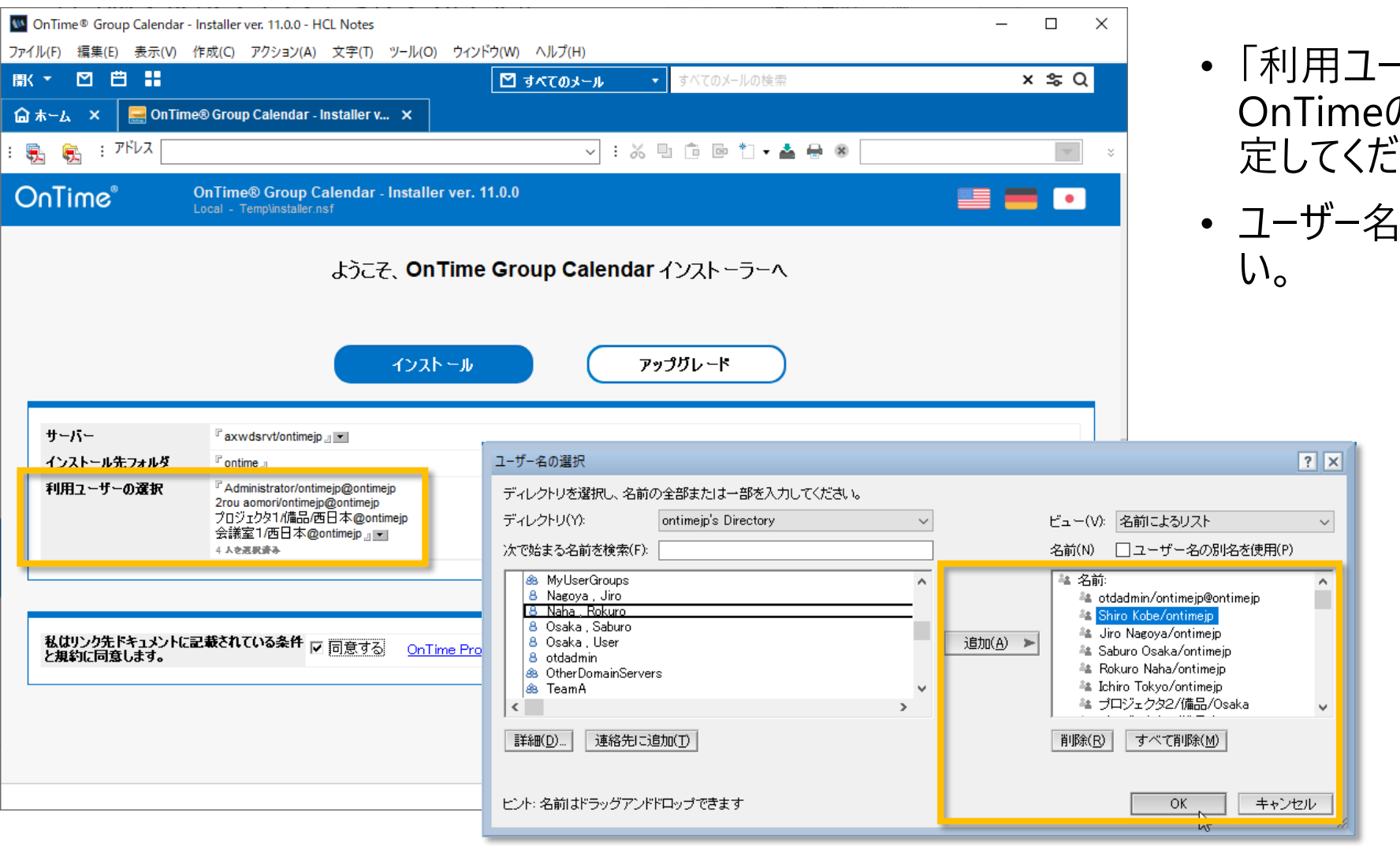

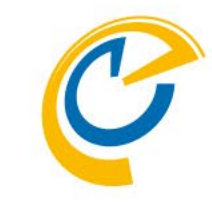

- 「利用ユーザーの選択」の欄に、
   OnTimeの利用ユーザーを選択して指定してください。
- ユーザー名の別名は使用しないでください。

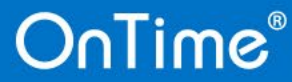

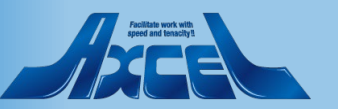

## 2.5 OnTime のインストールを実行します

| W OnTime® Group Calendar - II<br>ファイル(F) 編集(F) 表示(V) 作 | nstaller ver. 11.0.0 - HCL Notes<br>e成(C) アクション(A) 文字(T) ツール(C) ウィンドウ(M) ヘルプ(H)                                                                | – 🗆 X   |
|--------------------------------------------------------|----------------------------------------------------------------------------------------------------|---------|
| ₩ • 🖸 🛱 👬                                              |                                                                                                    | × \$⊂ Q |
| 🔓 末ーム 🗙 🔜 OnTime                                       | © Group Calendar - Installer v ×                                                                                                    |         |
| : 🔂 🔂 : アドレス                                           | ✓ : ※ 🖫 🖻 🗮 🖶 🕷                                                                                                    | ×       |
| OnTime®                                                | OnTime® Group Calendar - Installer ver. 11.0.0<br>ocal - Templinstaller.nsf                                                                    | = = •   |
|                                                        | ようこそ、OnTime Group Calendar インストーラーへ                                                                                                    |         |
|                                                        | インストール アップガレード                                                                                                    |         |
| サーバー                                                   | <sup>™</sup> axwdsrvt/ontimejp 』 ▼                                                                                                    |         |
| インストール先フォルダ<br>利用ユーザーの選択                               | 『 ontime 』<br>『 Administrator/ontimejp@ontimejp<br>2rou aomori/ontimejp@ontimejp<br>プロジェクタ1/備品/西日本@ontimejp<br>会議室1/西日本@ontimejp』マ<br>4 人を実現論や |         |
| 私はリンク先ドキュメントに記<br>と規約に同意します。                           | #載されている条件 マ 同意する<br>OnTime Product License Terms                                                                                               | キャンセル   |

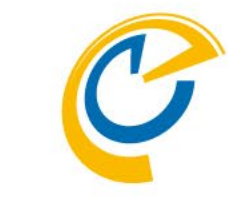

- 「OnTime Product License Terms」 リンクの先に記載されている「製品ライ センス条件」に同意する場合、 「同意する」にチェックをつけてください。
- •「インストール」をクリックするとOnTime のインストールが開始します。

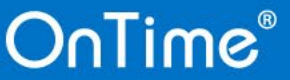

# 2.6 OnTime インストール後の画面を確認します

16

| 🚾 OnTime® Group Calendar - Installer ver. 11.0.0 - HCL Notes                                                                                                    | - 🗆 ×                                                                                                    |
|----------------------------------------------------------------------------------------------------|----------------------------------------------------------------------------------------------------|
| ファイル(F) 編集(E) 表示(V) 作成(C) アクション(A) 文字(T) ツール(O) ウインドウ(W) ヘルプ(H)                                                                                                    |                                                                                                    |
| 獣 ▼ 🖸 🛗 👪 🛛 🛛 すべてのメール 🔹 🤋                                                                                                    | すべてのメールの検索 × SQ                                                                                                    |
| 🔓 뉴ᅳ႕ 🗙 🧮 OnTime® Group Calendar - Installer v 🗙                                                                                                    |                                                                                                    |
| : 😼 🛐 : アドレス 🗸 🖓                                                                                                    | û 🗅 📩 🖶 🏶 📄 👻 👻                                                                                                    |
| OnTime <sup>®</sup> OnTime <sup>®</sup> Group Calendar - Installer ver. 11.0.0<br>Local - Templinstaller.nsf                                                                                                    |                                                                                                    |
| ようこそ、OnTime Group Calendar イン                                                                                                    | ノストーラーへ<br>インストーラー ログ                                                                                                    |
| サーバー     『axwdsrvt/ontimejp』       インストール先フォルダ     『ontime』       利用ユーザーの選択     『Administrator/ontimejp@ontimejp<br>2rou aomori/ontimejp@ontimejp<br>プロジェクタ1/備品/西日本@ontimejp<br>会議室1/西日本@ontimejp』       4 人を選択途み                                                                                                    | テンプレートをサーバーに複製します<br>OnTime Config テンプレートを複製します - Filepath: ontime/ontimegc.ntf<br>OnTime Data テンプレートを複製します - Filepath: ontime/data.ntf<br>OnTime Cient テンプレートを複製します - Filepath: ontime/cient.ntf<br>OnTime Broadcast テンプレートを複製します - Filepath: ontime/cong.ntf<br>OnTime Broadcast テンプレートを複製します - Filepath: ontime/condcast.ntf<br>OnTime Catering テンプレートを複製します - Filepath: ontime/catering.ntf<br>OnTime Out of Office テンプレートを複製します - Filepath: ontime/confice.ntf<br>OnTime Polarity テンプレートを複製します - Filepath: ontime/collarity.ntf<br>OnTime Share My Time テンプレートを複製します - Filepath: ontime/polarity.ntf<br>OnTime Share My Time テンプレートを複製します - Filepath: ontime/sharemytime.ntf<br>テンプレードに署名しています<br>システム管理要求(AdminP)のつちロのテンプレートへの署名実行を待機しています(2分程)<br>システム管理要求(AdminP)の全てのテンプレートへの署名実行を待機しています |
| 私はリンク先ドキュメントに記載されている条件<br>と規約に同意します。                                                                                                    | 全(のサンノレートが増える(1)はした。<br>データベースを作成します<br>OnTime Config データベースを作成します - Filepath: ontime/ontimegc.nsf<br>OnTime Data データベースを作成します - Filepath: ontime/data.nsf<br>OnTime Client データベースを作成します - Filepath: ontime/Client.nsf<br>OnTime Log データベースを作成します - Filepath: ontime/log.nsf<br>各設定文書を設定します                                                                                                    |
| インストーラー ログ         テンプレートを視製します - Filepath: ontime/ontimegc.ntf         OnTime Config テンプレートを視製します - Filepath: ontime/data.ntf         OnTime Colent.ntf         OnTime Colent.ntf         Ontime Colent.ntf         Ontime Colent.ntf         Ontime Colent.ntf         Ontime Colent.ntf         Ontime Colent.ntf         Ontime Colent.ntf         Ontime Colent.ntf | <ul> <li>ドミノディレクドリに 'OnTime Users' グループを作成便新しました。</li> <li>OnTime Config ゴータベースの Global Settings 文書を保存しました。</li> <li>OnTime Data データベースの環境設定文書を保存しました。</li> <li>OnTime Client データベースの環境設定文書を保存しました。</li> <li>OnTime Client データベースの環境設定文書を保存しました。</li> <li>OnTime の利用に必要な処理を実行します</li> <li>実行結果:</li> <li>OnTimeGC has been installed</li> <li>Notes.in updated</li> <li>OnTime Main servlet file has been installed.</li> <li>servlets.properties file updated.</li> <li>OnTime NotoSans-Regular font file has been installed.</li> <li>Http task has been reloaded.</li> </ul>                                                                                                    |

JUIIUG

- インストールが終了するとインストーラー
   ログ欄に実行結果が記載されます。
- 正常にインストールできた場合は閉じて いただいて大丈夫です。
- 正常にインストールできなかった場合は インストーラーログ欄に情報が記載され ています。適切に修正して再度実行し てください。

【参考】

閉じてしまった後にログを参照したい場合 は、ワークスペースからNotesのメニュー/表 示/移動でLogビューから確認してください。

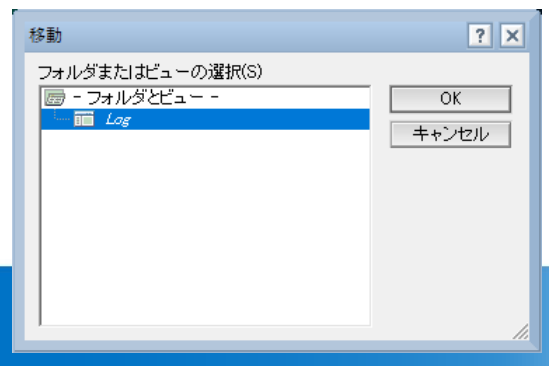

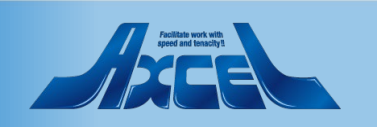

3.1 製品をアクティベーションします 1

| On Time GC - Config - ト<br>メルルト 炉生(F) まー                               | HCL Notes<br>-ハム 作時(の) マクション(A) ツール(の) ウィ         |                                      |                      | - ¤ ×             |
|------------------------------------------------------------------------|---------------------------------------------------|--------------------------------------|----------------------|-------------------|
| (▼ 図 🗒                                                                 | (V) 1FAX(C) 77937(A) 7-70(O) 71                   | Q -                                  | の検索                  | × \$ Q            |
| ג−ע × 🔯0                                                               | DnTime GC - Config 🗙                              |                                      | W 1877               |                   |
| DnTime®                                                                | OnTime GC - Config<br>TESTOnTime\TESTOnTimeGC.nsf |                                      | •                    | Enter License Key |
| onfiguration                                                           | ● Edit ● Selected ▼ ● Task Comm                   | ands 🔻 🌒 Servlet Commands 🔻          |                      |                   |
| obal Settings                                                          | ∧ User Name ∧                                     | A         Total         Display Name | Short Name A Email A | Mail Domain 🧸     |
| erver Settings                                                         |                                                   | v                                    |                      |                   |
| ers                                                                    |                                                   |                                      |                      |                   |
| gends                                                                  |                                                   |                                      |                      |                   |
| les                                                                    |                                                   |                                      |                      |                   |
| <b>splay Groups</b><br>Static<br>Dynamic<br>External<br>Directory      |                                                   |                                      |                      |                   |
| p <b>lication</b><br>Custom Fields<br>Name Formats<br>Default Settings |                                                   |                                      |                      |                   |
| .anguages<br>Region                                                    |                                                   |                                      |                      |                   |
|                                                                        |                                                   |                                      |                      |                   |
|                                                                        |                                                   |                                      |                      |                   |
|                                                                        | <                                                 |                                      |                      | 1                 |

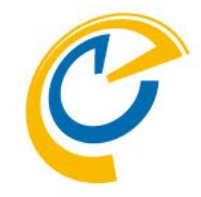

※フリーミアム版レベル1ではアクティベー ションキーは必要としないので本作業は 不要です

- ConfigDBが問題なく作成できたら左 図のようにDBが開きます
- 先に製品をアクティベーションします (試用版の場合もこちらからトライア ルキーを登録します)
- 右上の「Enter License Key」をクリックします

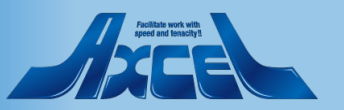

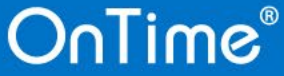

### 3.1 製品をアクティベーションします 2

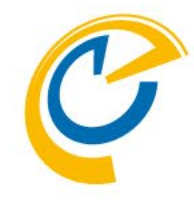

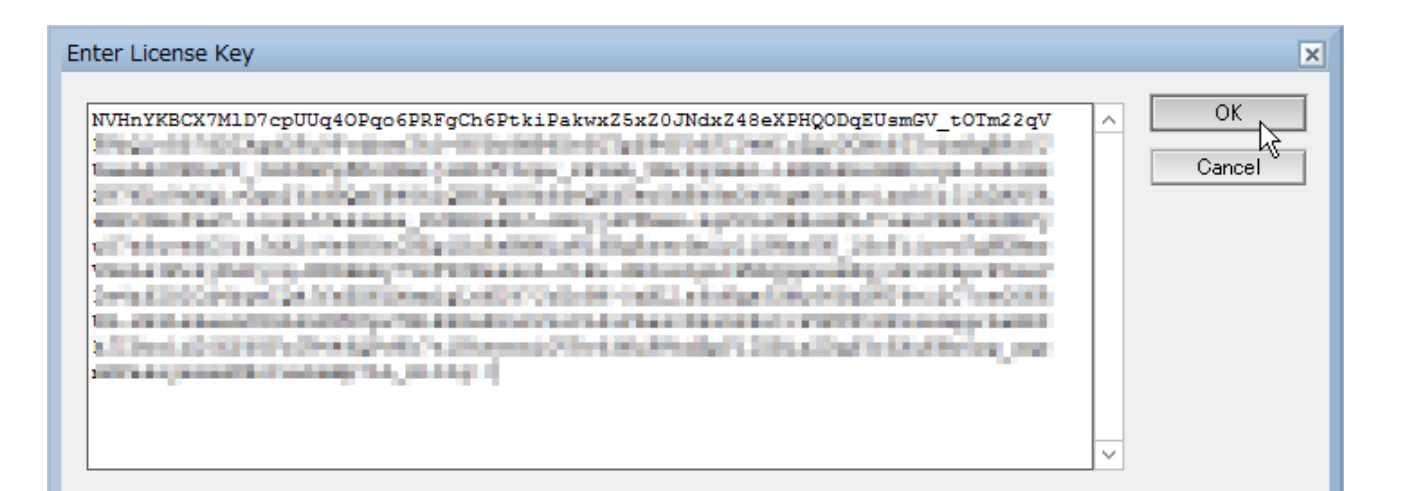

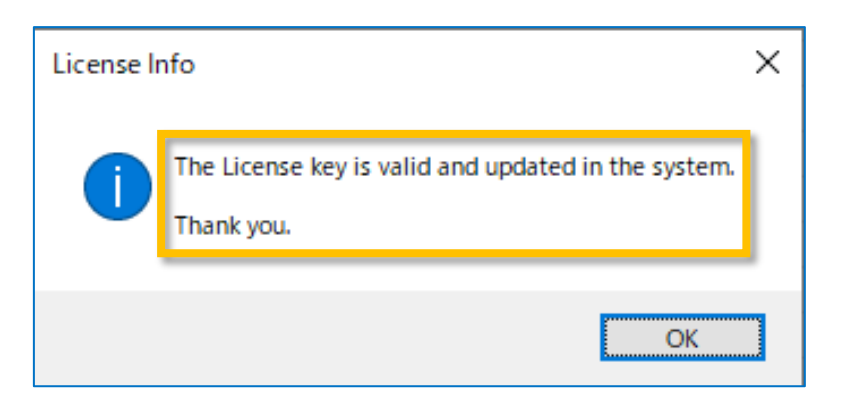

- キー登録画面が開いたら予め取得した
   キーを貼り付けます
- 改行や空白は無視されます
- 貼り付けが完了したら「OK」ボタンをク リックします
- 正しいキーの場合は右下のダイアログ メッセージと同じ内容が表示されます
- 違うメッセージが表示された場合はキー が正常ではありません 作業をストップして購入先か shop@ontimesuite.jpかにご相談く ださい

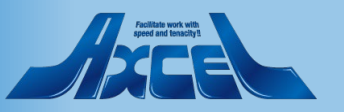

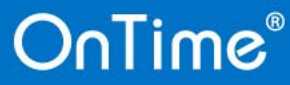

3.1 製品をアクティベーションします 3

FOR DOMINO

| 🚾 OnTime GC - Config - HCL Notes                  |                        | - | đ | ×        |
|---------------------------------------------------|------------------------|---|---|----------|
| ファイル(F) 編集(E) 表示(V) 作成(C) アクション(A)                | ツール(Ο) ウィンドウ(W) ヘルプ(H) |   |   |          |
| 蘭< ▼ 🖸 🛱                                          | Q の検索 トベてのメールの検索       |   | ( | <u>ג</u> |
| 🔓 赤느ሬ 🗙 🔛 OnTime GC - Config 🗙                    |                        |   |   |          |
| OnTime® OnTime GC - Conf<br>TESTONTIMe\TESTONTIMe | g<br>ieGC.nsf          |   |   |          |
|                                                   |                        |   |   |          |
|                                                   |                        |   |   |          |
|                                                   |                        |   |   |          |
|                                                   |                        |   |   |          |
|                                                   |                        |   |   |          |
|                                                   |                        |   |   |          |

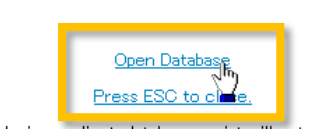

As database is open in the designer client, database script will not execute. Please open manually.

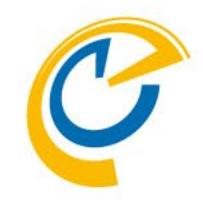

- ダイアログメッセージで「OK」をクリック するとConfigDBは左図の画面に切り 替わります
- 改めて「Open Database」をクリックしてConfigDBを開きます

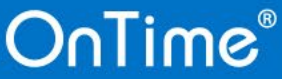

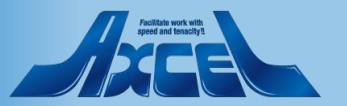

---- ifa

オンライン・

¢

3.1 製品をアクティベーションします 4

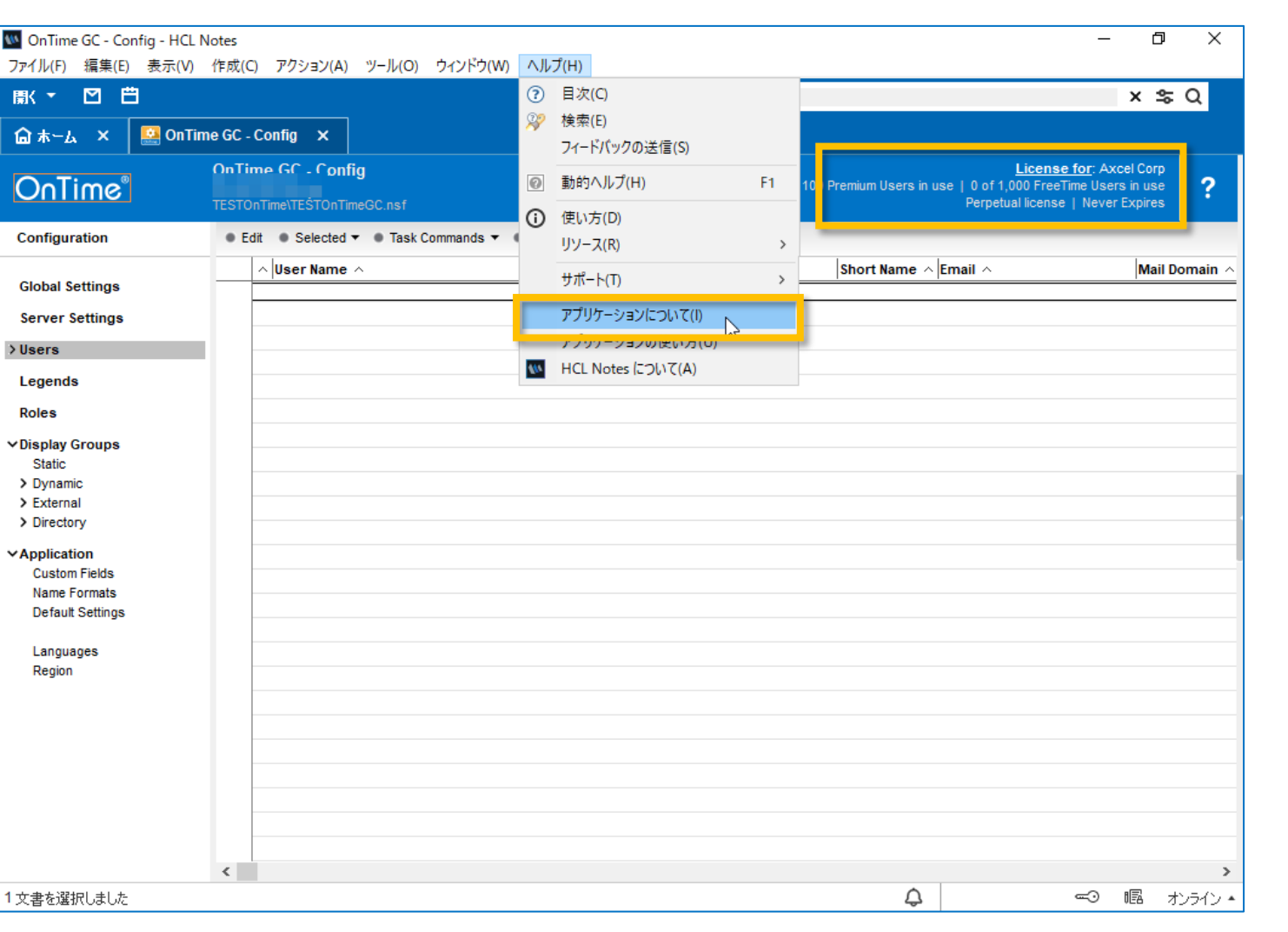

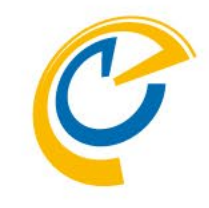

- 画面右上にはライセンスの簡易情報 が表示されるようになります
- 更にライセンスの詳細情報を確認する 場合はメニューから「ヘルプ/アプリケー ションについて」を開きます

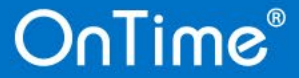

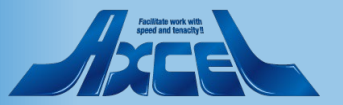

3.1 製品をアクティベーションします 5

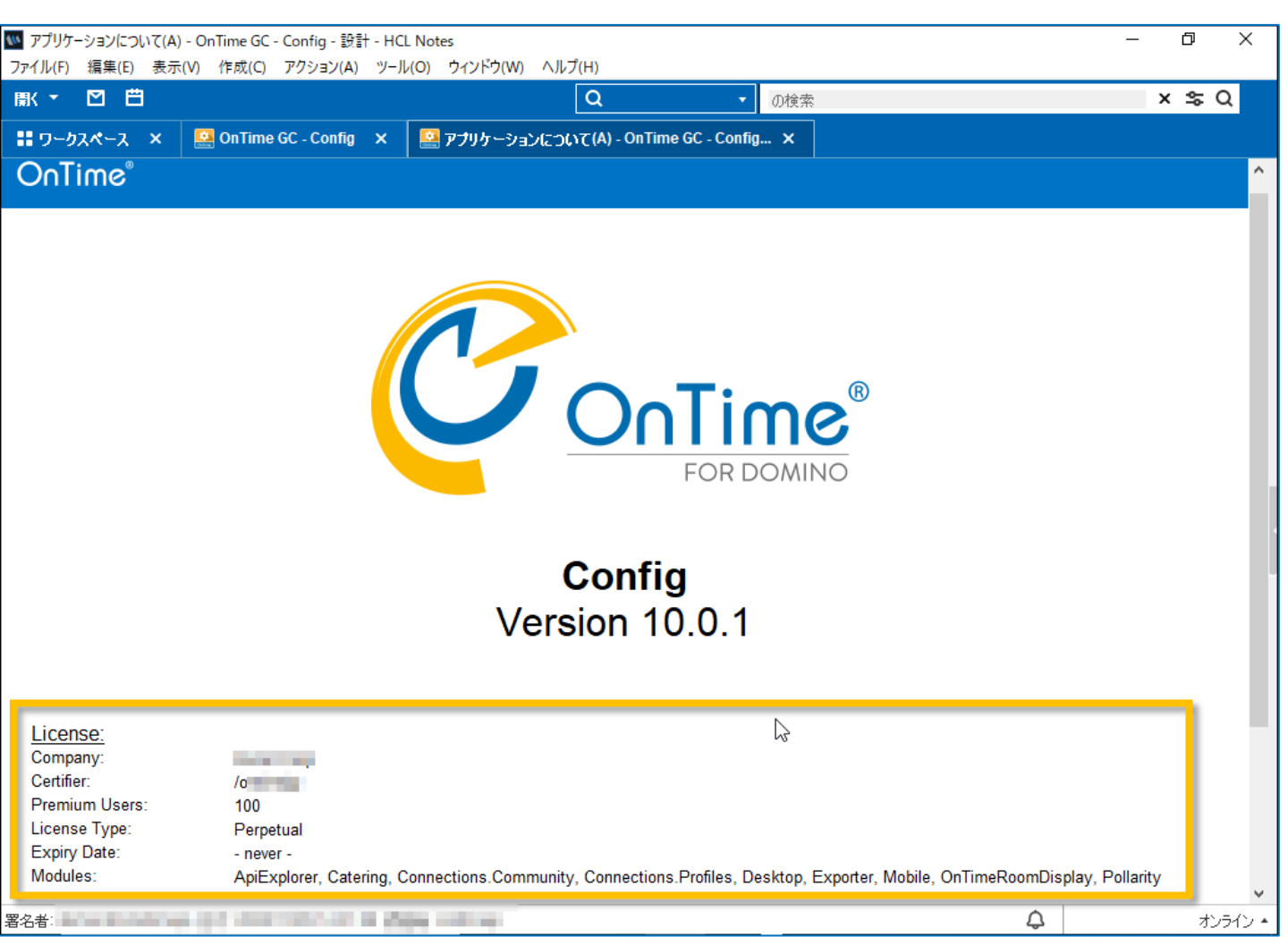

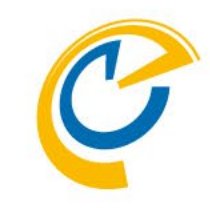

- ・ 画面を下にスクロールしてライセンスの 状況を確認できます
- 確認できるのは以下の通りです
  - 社名
  - Notes認証名
  - 保有数量
  - ・ 使用期限(トライアルなど)
  - 保有するモジュール
- オプション製品を追加購入した場合も こちらにモジュール名として表示されます
- 確認が完了すればページを閉じます

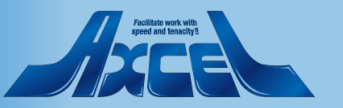

4.1 ワークスペースにアイコンが表示されます

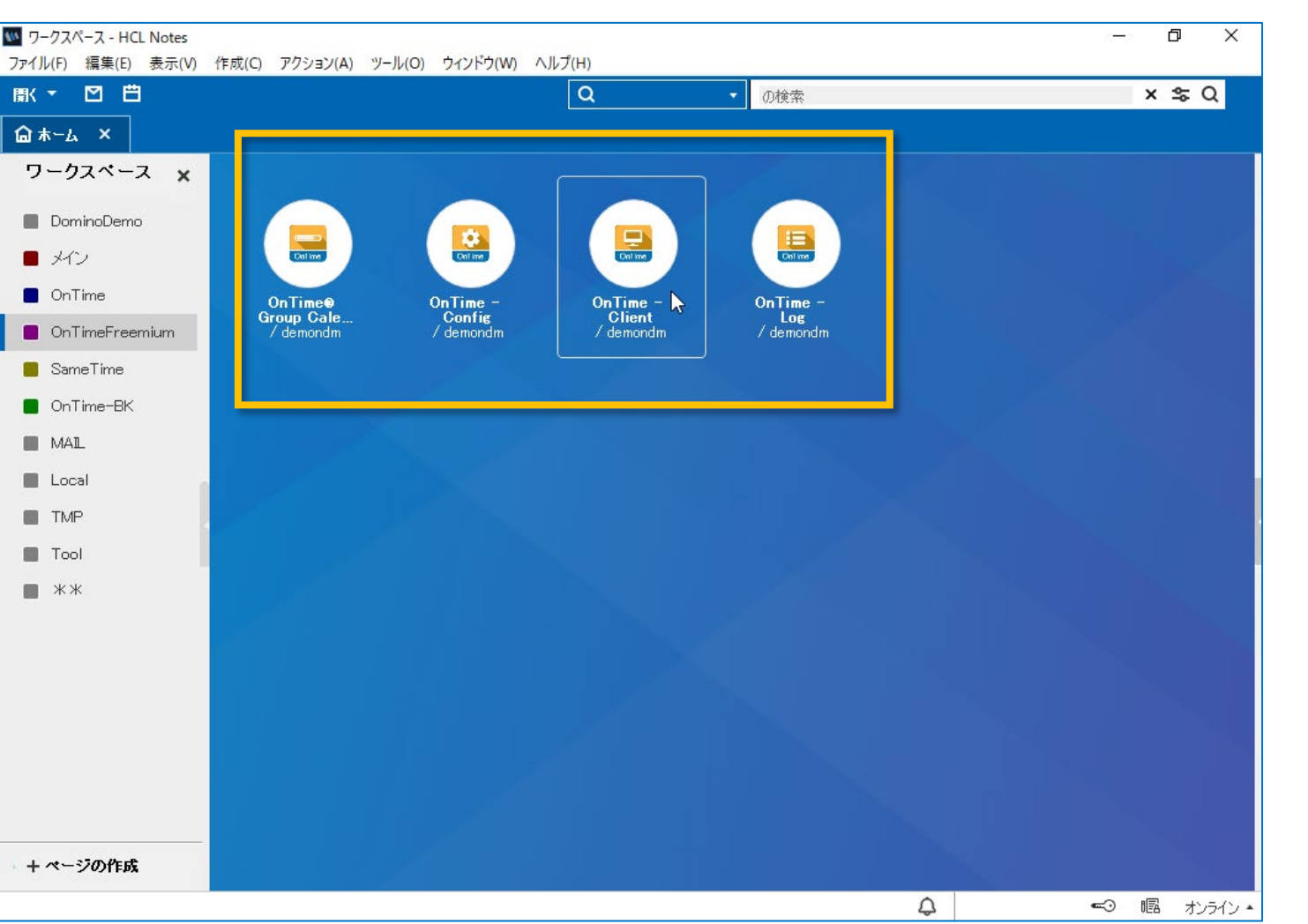

- Notesクライアントのワークスペース上に、 いくつかのOnTimeアイコンが表示され ます。
- OnTime Client のNotesアイコンを ダブルクリックすると、OnTimeクライア ントが開きます。

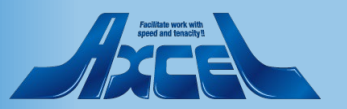

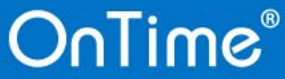

4.2 OnTimeクライアントを開きます

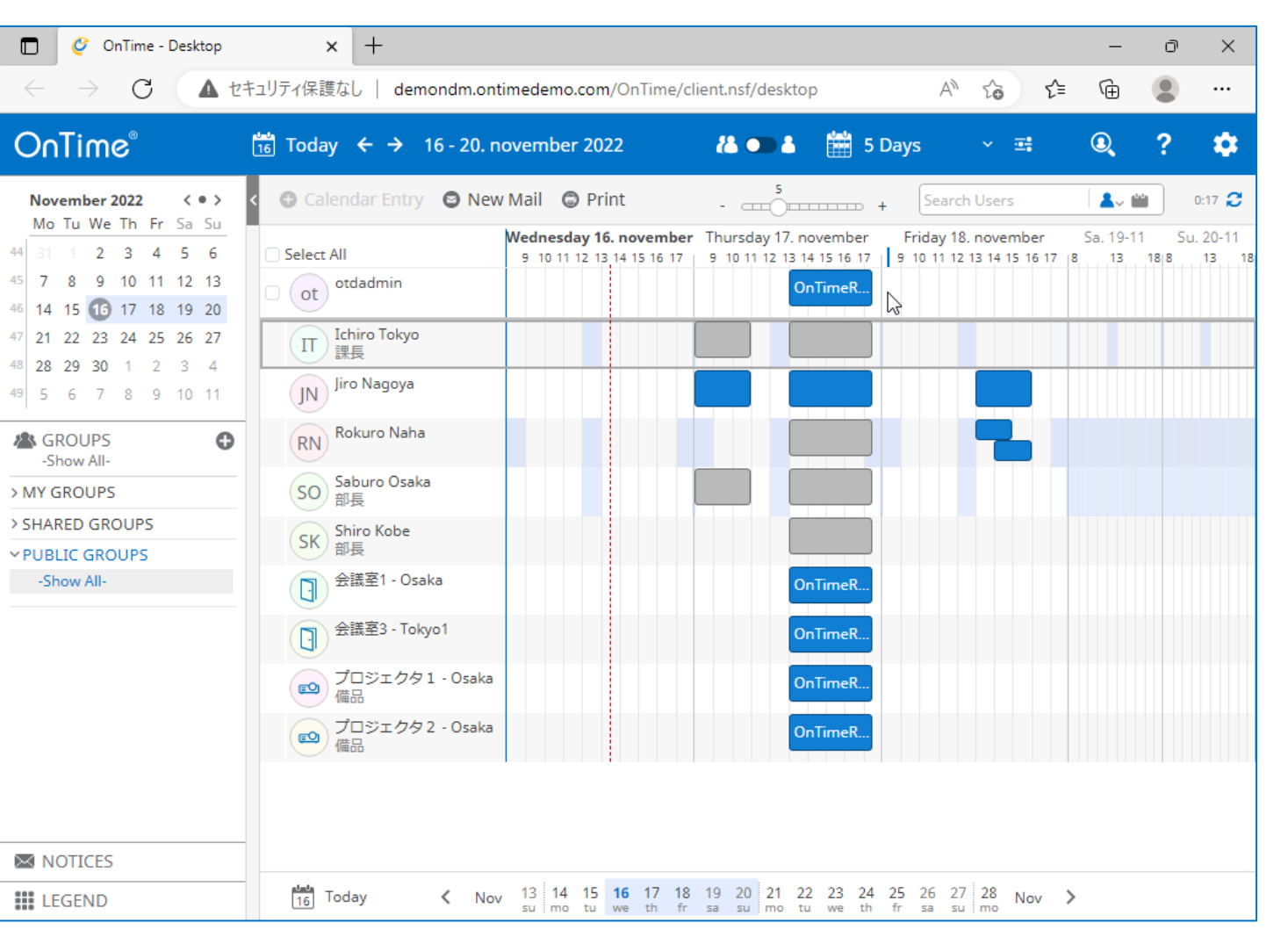

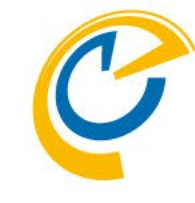

 アイコンのダブルクリックでOnTimeクライア ントが開きます。

※各種設定を行う場合はまずは 「管理者マニュアル」を参照してください。

※特に日本語表記への変更は 「日本語に関する各種設定マニュアル」を 参照してください。

 https://ontimesuite.jp/fordomino/do wnloads/#gc-manual

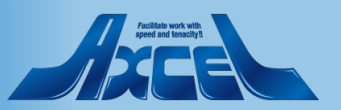

# 4.3 その他各種設定も行ってください

- OnTimeは皆さまの組織のご要望に できるだけ添えるよう様々な設定がご ざいます
- 他の詳細設定は管理者マニュアルに 基づいて行ってください
- その他にもShopサイトには右記のよう に各種マニュアル(内容によってはス テップバイステップ)で準備しています
- また、新バージョン毎の主な新しい機能はリリースノートに記載していますので FAQサイトも合わせてご覧ください
- 管理者マニュアル • 主にConfigDBの各種設定について解説しています。 ■日本語に関する各種設定マニュアル (Step by Step) お名前や各種表示内容などを日本語化する最短距離となる手順書です。 ■ DisplayGroups(表示グループ)設定マニュアル (Step by Step) OnTimeではメインビューに表示するメンバーのセットを表示グループと呼んでいます。 組織階層的に表示する方法などをご案内しています。 ■ Roles(権限)設定マニュアル (Step by Step) ・ 他ユーザーの予定に対する権限を付与する方法の手順書です。 秘書職の代理権限設定や部下の予定の閲覧権限などの設定方法です。 ■ Legends(凡例)設定マニュアル (Step by Step) メインビューで予定を各種条件で色分けして表示する設定方法の手順書です。 ■ Online Meeting設定マニュアル • Microsoft Teams、Zoom、Webexの予約同時作成機能の設定方法の手順書です。 ■ 不在通知ワークフロー 共有席 管理者マニュアル 休暇や出張などオフィスを不在することを関係者に通知する簡易ワークフロー及び フリーアドレスなどオフィスのデスクを予約できる機能を実装する手順書です。 ■ Exchangeハイブリッド設定マニュアル • Exchangeのメールボックスのスケジュールを統合利用する機能の実装手順書です。

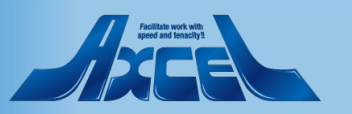